# Department of the Attorney General Tax & Charities Division

# Professional Fundraiser Registration System

**User Manual** 

### Professional Fundraiser Registration System User Manual

#### **Table of Contents**

- Getting Started
  - Sign Up for an Account
  - Log In
- Adding a User to a Registration
- The Registration Form
  - Saving My Registration for Later
  - Step 9: Final Registration Review
  - Payment
  - Registration Submission Confirmation
- Managing Your Registration
  - Registration Statuses
    - Update the Information on Your Registration
    - Professional Solicitor Only Add a Surety Bond
    - Opt In/Out of Receiving Registration Notifications
    - Managing the Charities on Your Registration
      - Add a Charity to Your Registration
      - Remove a Charity from Your Registration
      - Adding a Financial Report
    - Deactivate Your Registration
    - Reactivate Your Registration
- Managing Users Linked to a Registration
  - How do I add a user?
  - How do I remove myself from a registration?
  - How do I remove a user from a registration?

### Getting Started

#### I'm here. Now what do I do?

You may either sign in using your existing eHawaii.gov user account or sign up for a brand new account. In order to submit or manage a Professional Fundraiser registration, you *must* have a user account.

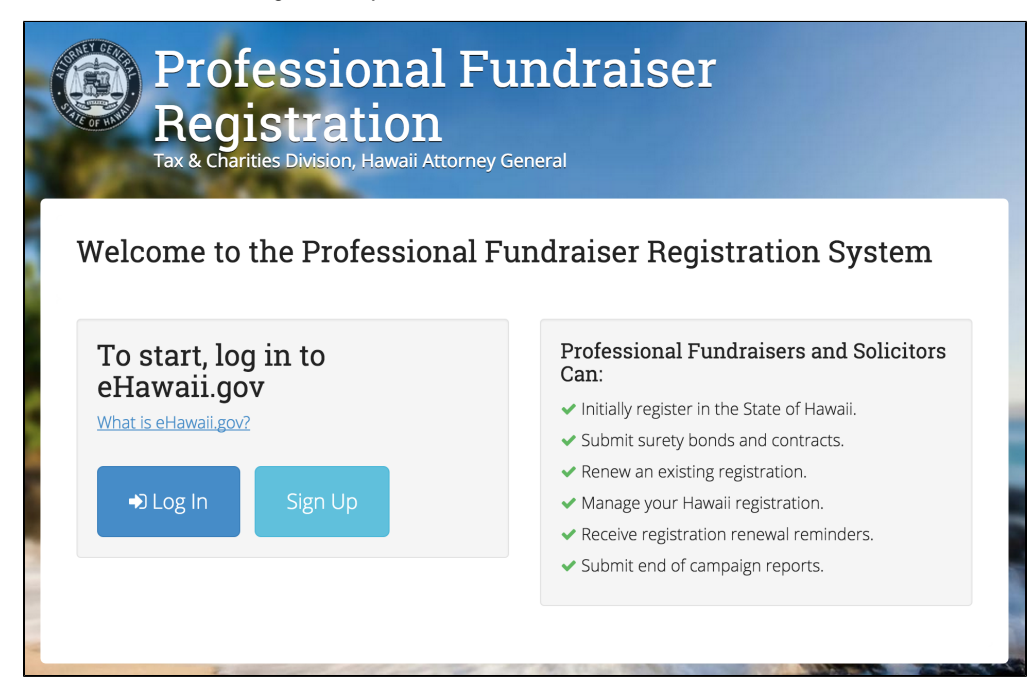

### Sign Up for an Account

If you do not have an account, follow these instructions to sign up for a new account with eHawaii.gov.

You may already have an eHawaii.gov account if you have used any other State of Hawaii online services such as:

- Bureau of Conveyances Document Search and Downloads
   Dent of Lealth Marriage Liggage and Birth Cartificate online and and a second second s
- Dept. of Health Marriage License and Birth Certificate online ordering and tracking
- Hawaii Business Express
- Hawaii Compliance Express
- Hawaii's Adult Criminal Information site (eCrim)
- MyPVL DCCA Profesional Vocational License renewals

1. Click the Sign Up button.

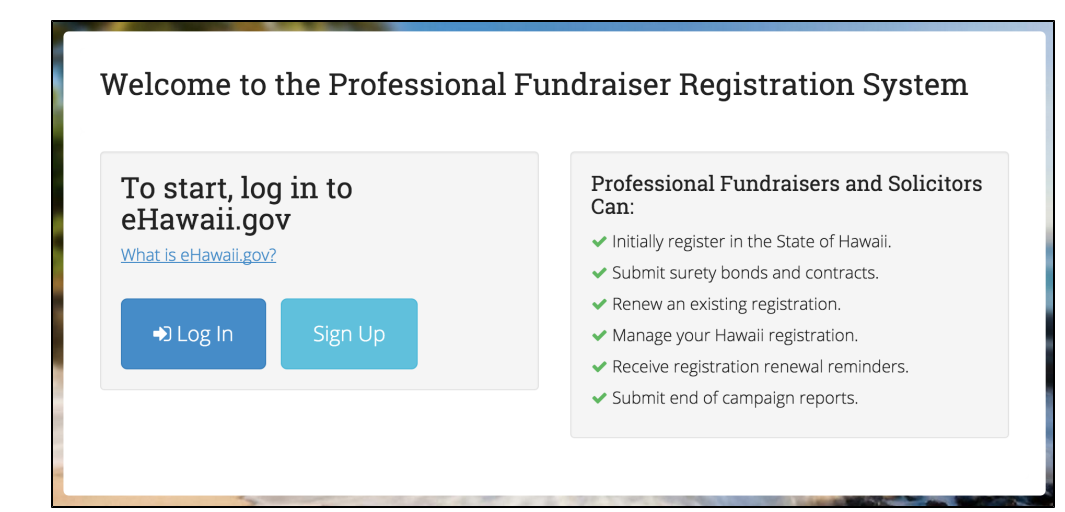

#### 2. Enter your email address and click the Continue button.

| eHawaii.gov Account<br>Account Services                                                                                                    |                                                                                                    |
|----------------------------------------------------------------------------------------------------|----------------------------------------------------------------------------------------------------|
| Create an Account<br>Return to <u>Fundraiser</u> without creating an account.<br><b>Enter your email address</b> and select <i>Continue</i> .<br>Email:<br>deanna@ehawaii.gov | Support<br>Need an account?<br>Create Free Account<br>Help Video Transcript<br>Forgot your password?<br>Retrieve Password<br>Help Video Transcript |

If your email address already has an associated user account, you may either sign in or recover your password.

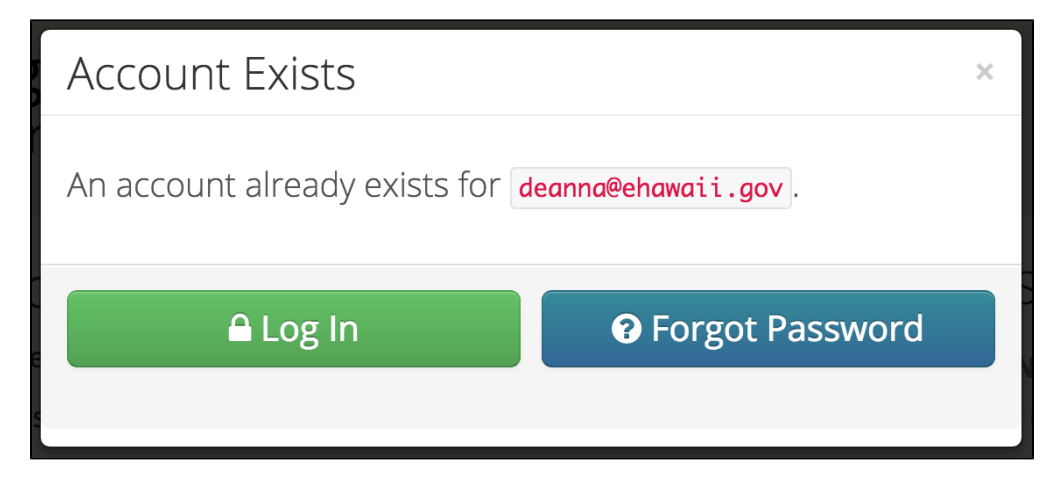

#### 3. Enter your information in all fields and click Create Account.

After you create an account you will be directed back to the Professional Fundraiser system and will be required to log in.

| Anne Name                                                                                                 |                                                                                      |            |                  |
|----------------------------------------------------------------------------------------------------|--------------------------------------------------------------------------------------|------------|------------------|
| First Name:                                                                                               | Middle: OPTIONAL                                                                     | Last Name: | Suffix: OPTIONAL |
| Email & Password                                                                                          |                                                                                      |            | ~                |
| Contact Information                                                                                       |                                                                                      |            | ~                |
| Subscriber Account                                                                                        |                                                                                      |            | ~                |
| I agree to the <u>Terms of Us</u><br>Email me about importan<br>Email me about new eHar<br>Create Account | ie.<br>t dates pertaining to services I use.<br>waii.gov services as they become ava | ilable.    |                  |

### Log In

If you have never used the Professional Fundraiser System before, you may already have an eHawaii.gov account if you have used any other State of Hawaii online services such as:

- Bureau of Conveyances Document Search and Downloads
- Dept. of Health Marriage License and Birth Certificate online ordering and tracking
- Hawaii Business Express
- Hawaii Compliance Express
- Hawaii's Adult Criminal Information site (eCrim)
- MyPVL DCCA Profesional Vocational License renewals

#### 1. Click the Log In button.

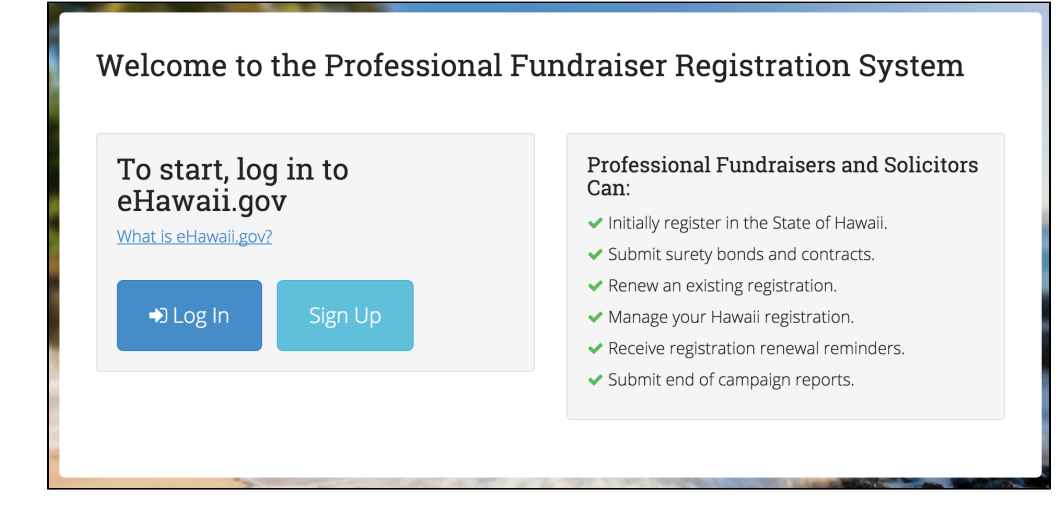

2. Enter your email address and password, then click the Log In button.

| i   | ➡ Log In                  | × |   |
|-----|---------------------------|---|---|
|     | Email Address             |   |   |
|     | Password                  |   |   |
|     | Forgot Password - Sign Up |   |   |
| ion | ★ Cancel                  |   | s |

If you do not remember your password or need to sign up for an account, click Forgot Password or Sign Up.

| ➡ Log In                  | ×        |
|---------------------------|----------|
| Email Address             |          |
| Password                  | n        |
| Forgot Password - Sign Up |          |
| × Cancel                  | → Log In |

### 3. After successfully logging in, you will directed to this screen.

| Registrations                                                                                        |                                                                                      |                                                      |
|----------------------------------------------------------------------------------------------------|--------------------------------------------------------------------------------------|------------------------------------------------------|
| Welcome to the online registration management<br>online system, please link an existing registration | system for Professional Solicitors and Fundraising C<br>or enter a new registration. | ounsels. As this is your first time logging into the |
|                                                                                                    |                                                                                      |                                                      |
| New Registration                                                                                     |                                                                                      |                                                      |

### Adding a User to a Registration

Need to add another user to view or manage a registration? Link them! By linking your user account to a registration, you will have full access to manage, view all information, and receive notifications regarding the registration.

| In | formation you will need:<br>1. FEIN<br>2. Registration type (Fun<br>3. System provided Link<br>he original registration submi<br>or that registration. | draising Counsel<br>Code<br>tter or others who                                                                           | or Solicitor)<br>already have acc                                                                                           | ess to this registration                                | ion can find the Link                                    | Code on the home page |
|----|----------------------------------------------------------------------------------------------------|----------------------------------------------------------------------------------------------------|----------------------------------------------------------------------------------------------------|---------------------------------------------------------|----------------------------------------------------------|-----------------------|
|    | Current Registration                                                                                                    | nation Cons                                                                                                    | sortium                                                                                                    |                                                         |                                                          |                       |
|    | <ul> <li>Previous Registrations</li> <li>Charities</li> </ul>                                                                                          | Status<br>FEIN Number<br>Link Code<br>Type<br>Other Names<br>Organization Date<br>Organization State<br>Registration PDF | Active<br>123546422<br>BCJETBNHT<br>Professional Solicitor<br>NIC Inc<br>eHawaii.gov<br>May 1, 2015<br>Kansas<br>& Download | Physical Address<br>Phone<br>Email<br>Users with Access | 201 Merchant Street,<br>Suite 1805<br>Honolulu, HI 96813 |                       |
|    |                                                                                                    |                                                                                                    | C Update Registration                                                                                                    | ొప Unlink Registration                                  | × Deactivate Registration                                |                       |

1. Enter the Link Code and FEIN, select the Organization Type, and then click the Link Registration button.

| & Link Registratio                    | n                                         | ×                   |
|---------------------------------------|-------------------------------------------|---------------------|
| To link an existing registration to y | our online account enter information in a | all fields below.   |
|                                       | ORGANIZATION TYPE                         | FEIN                |
|                                       | - Select -                                | \$                  |
| A Please make sure you have cor       | rectly filled in all three fields.        |                     |
| X Cancel                              |                                           | € Link Registration |

If any information cannot be validated, you will see this message. Please verify the information entered and try again or contact the Hawaii Attorney General Tax & Charities Division.

| % Link Registration                                                                              | 1                                                                                             | x                                                                                   |
|--------------------------------------------------------------------------------------------------|-----------------------------------------------------------------------------------------------|-------------------------------------------------------------------------------------|
| ▲ Error: The account specified wa<br>information entered and try again.<br>& Charities Division. | as not able to be added to your account. Ple<br>If you believe this is a mistake, contact the | ease review the organization<br>State of Hawaii Attorney General, Tax<br>Ids below. |
|                                                                                                  | ORGANIZATION TYPE                                                                             | FEIN                                                                                |
| АААААААААА                                                                                       | Professional Fundraising Cc 🕈                                                                 | 123456789                                                                           |
| You have entered a link code.                                                                    | You have entered chosen an organization type.                                                 | ♥ You have entered a FEIN.                                                          |
| X Cancel                                                                                         |                                                                                               | <b>∞</b> Link Registration                                                          |

#### 2. After successfully linking a registration, you will see the below screen.

You may either link another registration (click Link Another button) or view and manage the registration (click View Details button).

| % Link Registration                                                                                                    | × |
|----------------------------------------------------------------------------------------------------|---|
| Your account is successfully linked to the registration you have specified. To manage the registration, click the Vie<br>Details button below. To add another existing registration, click the Link Another button below. | w |
| Organization Name<br>Koa Bear Manor<br>Organization Type<br>Professional Fundraising Counsel<br>FEIN<br>78-6987666                                                                                                    |   |
| Link Another                                                                                                    |   |

After linking a registration you will also see it listed on your home page after login.

| elcome to the Hawaii Atto<br>anagement System. This o<br>gistration information on | rney General's online Professional Solicitor an<br>Inline system will help you manage your Profe<br>ne. | d Fundraising Counsel Regissional Solicitor and/or Fund | stration<br>draising Counse |
|------------------------------------------------------------------------------------|----------------------------------------------------------------------------------------------------|---------------------------------------------------------|-----------------------------|
| Name                                                                               | Туре                                                                                                    | FEIN                                                    | Status                      |
| Koa Bear Manor                                                                     | Professional Fundraising Counsel                                                                        | 786987666                                               | Active                      |
| ß                                                                                  | ¢ <sub>0</sub>                                                                                          |                                                         | ?                           |
| New Registratic                                                                    | n Link Existing Registrat                                                                               | ion Instructi                                           | on Manual                   |

### The Registration Form

/!

The registration form collects information required to be a registered Professional Fundraising Counsel or Professional Solicitor with the Hawaii Attorney General Tax & Charities Division. The Tax & Charities Division will review all information collected on these forms.

If you have any questions regarding the information collected on this form, please contact the Hawaii Attorney General Tax & Charities Division at ATG.charities@hawaii.gov.

### Saving My Registration for Later

You will notice that each step in the registration form has the Save and Continue button. Upon proceeding to the following step, your information will be saved if you would like to return at a later date.

| Step Complete! You're ready to move on. |
|-----------------------------------------|
| Save and Continue                       |
|                                         |

You have 90 days from the date you first saved the registration to finish and submit it to the Hawaii Attorney General Tax & Charities Division. If you do not submit the registration by that time it will be removed from the system.

### Step 9: Final Registration Review

#### Congratulations! You're almost done!

*Review:* After entering all information, you are encouraged to review your registration before submission by clicking the Review from Step 1 link. This link will return you to Step 1 of the registration form and allow you to review all information entered as you proceed back through the form.

Submit your Application: Click the Continue to Payment button to submit your registration fees and submit the application to the Hawaii Attorney General Tax & Charities Division.

Save for Later: You may also choose to save your registration and submit it later. Click the Save for Later button to save the registration.

| 🕼 Registration Form                                                                                                    |
|----------------------------------------------------------------------------------------------------|
| PROGRESS                                                                                                    |
| Step 9: <b>Review</b>                                                                                                    |
| I hereby certify that this Hawaii registration or registration renewal is true and correct and that it is submitted to the State |
| The State of Hawaii registration and registration renewal fees are not refundable.                                               |
| Step Complete! You're ready to move on.                                                                                          |
| Previous Continue to Payment Save for Later                                                                                      |
|                                                                                                    |

### Payment

You can submit payment by ACH (electronic check), credit card, or subscriber account.

Your payment confirmation will be confirmed by seeing the screen below. You will also be sent an email copy of your receipt to the email address you provided in the payment screen.

Please click the Continue button to proceed to the submission confirmation.

| Payment Information                                                                                                    | n                                                                                                    | Final Steps                                                                                                    |                                                                                                    |
|----------------------------------------------------------------------------------------------------|----------------------------------------------------------------------------------------------------|----------------------------------------------------------------------------------------------------|----------------------------------------------------------------------------------------------------|
| Contact Name<br>Phone Number<br>Email Address<br>Card Type<br>Account Number (last 4)<br>Expiration Date<br>Name on Card<br>Billing Address | DeAnna Niderost<br>530-5300<br>deanna1@ehawaii.gov<br>Visa<br>0019<br>**/**<br>DEANNA PINKERD<br>201 Merchant St<br>Honolulu, HI 96818<br>United States | Please print this recei<br>Continue below to co<br>Reference Id<br>Authorization Code<br>Transaction Date/Time | pt for your records and click<br>mplete the transaction.<br>5GW-6LJ-9YJ-4CT<br>12416722<br>25 May 2015 14:10 HST |

### **Registration Submission Confirmation**

After payment confirmation, this screen will confirm your submission with the Hawaii Attorney General Tax & Charities Division. To view details and manage the registration, click the View Registration Details button.

Home / Success

### Registration Success

Your registration was successfully submitted to the State of Hawaii Attorney General Tax & Charities Division. If additional documents are still required for this registration, you may submit them by clicking the Registration Details button below and uploading the documents to the registration.

To view the details for the submitted registration, click on the Registration Details button below.

C View Registration Details

## Managing Your Registration

| 🗁 Avengers                              |                                                                                                    |                                                                                                    |                                                                            |                                                                                                    |
|-----------------------------------------|----------------------------------------------------------------------------------------------------|----------------------------------------------------------------------------------------------------|----------------------------------------------------------------------------|----------------------------------------------------------------------------------------------------|
| O Current Registration                  | 🗟 Business Info                                                                                    |                                                                                                    |                                                                            |                                                                                                    |
| m Previous Registrations<br>♥ Charities | Status<br>FEIN Number<br>Link Code<br>Type<br>Registration PDF                                     | Active     234123121     9TUU9OHQC     Professional Solicitor     Δ Download                                                     | Physical Address<br>Phone<br>Email<br>Users with Access                    | 201 Merchant Street, Suite<br>1805<br>Honolulu, HI 96813<br>(808) 687-6227<br>deanna@ehawaii.gov<br>DeAnna Niderost |
|                                         | Surety Bonds                                                                                       | Ø Update Regist                                                                                                    | tration ি Unlink Registratio                                               | × Deactivate Registration                                                                                           |
|                                         | Name                                                                                               | Effective Date                                                                                                    | Expiration                                                                 | Date                                                                                                    |
|                                         | SHIELD                                                                                             | May 29, 2015                                                                                                    | May 21, 20                                                                 | 16                                                                                                    |
|                                         | + Add Surety Bond                                                                                  | surety Bond PDF Form                                                                                                    |                                                                            |                                                                                                    |
|                                         | 🖂 Email Notificati                                                                                 | ons                                                                                                    |                                                                            |                                                                                                    |
|                                         | Receive email notifi<br>No<br>If you do not receive<br>your registration is<br>Attorney General is | cations about this registratio<br>e email notifications, you will<br>suspended, when you are abl<br>requiring additional informa | n?<br>not be notified of importar<br>e to renew your registration<br>tion. | nt registration events such as if<br>n, or if the Office of the                                                     |

Manage your registration information from the screen displayed below

### **Registration Statuses**

What are all these statuses? What do they mean?

| Status             | Description                                                                                                    |
|--------------------|----------------------------------------------------------------------------------------------------|
| Active             | This registration is in full compliance and can actively solicit or provide fundraising counsel services.                                                                                                    |
| Denied             | Your pending registration application was denied. Please contact the Hawaii Attorney General Tax & Charities Division at ATG.charities@hawaii.gov.                                                                              |
| Expired            | This registration was not renewed on time (July 1 every year). If this registration is not renewed within 50 days of expiration, the registration will be rendered Inactive.                                                    |
|                    | To reactivate the registration, contact the Hawaii Attorney General Tax & Charities Division at ATG.charities@hawaii.gov.                                                                                                    |
| Inactive           | This registration is not actively registered with the Hawaii Attorney General Tax & Charities Division and may not solicit or provide fundraising counsel services in Hawaii.                                                   |
| Incomplete         | This first-time registration has been started and saved but not yet submitted.                                                                                                    |
| Pending            | This registration is pending administrative review and is not yet approved or denied. To inquire about a pending registration, please contact the Hawaii Attorney General Tax & Charities Division at ATG.charities@hawaii.gov. |
| Revoked            | A registration may be revoked for various legal and administrative reasons. If your registration is revoked, you will not be allowed to make any modifications to the registration.                                             |
|                    | Please contact the Hawaii Attorney General Tax & Charities Division at ATG.charities@hawaii.gov if your registration is revoked.                                                                                                |
| Self<br>Deactivate | The fundraiser has chosen to deactivate the registration.                                                                                                    |
| Suspended          | A registration may be suspended for various legal and administrative reasons. If your registration is suspended, you will not be allowed to make any modifications to the registration.                                         |
|                    | Please contact the Hawaii Attorney General Tax & Charities Division at ATG.charities@hawaii.gov if your registration is suspended.                                                                                              |

### Update the Information on Your Registration

New phone number? New address? The chain of command changed?

#### 1. Click Update Registration

| ∋ Avengers             |                  |                       |                       |                           |
|------------------------|------------------|-----------------------|-----------------------|---------------------------|
| O Current Registration | 🚔 Business Info  |                       |                       |                           |
| mevious Registrations  | Status           | Active                | Physical Address      | 206 Madeira St            |
|                        | FEIN Number      | 234123121             |                       | Honolulu, HI 96813        |
| ♥ Charities            | Link Code        | 9TUU9OHQC             | Phone                 | (530) 295-7648            |
|                        | Туре             | Professional Solicit  | Email                 | deanna@ehawaii.gov        |
|                        | Registration PDF | <b>▲</b> Download     | Users with Access     | DeAnna Niderost           |
|                        |                  | C Update Registration | S Unlink Registration | × Deactivate Registration |

#### 2. The system will step you through the registration form.

Update any information requiring adjustment.

#### 3. Click the Save and Continue button to save updated information

The Back to Details button will return you to the Current Registration section of the registration.

| Step 6. Leyal A                                      | ction                                                                                                    |                                                                                                    |
|------------------------------------------------------|----------------------------------------------------------------------------------------------------|----------------------------------------------------------------------------------------------------|
| We will have control and                             | approval over the content and volume of any solicitat                                                                | tions that are conducted by a charitable organization.                                                   |
| Legal Actions(s)                                     |                                                                                                    |                                                                                                    |
| Has the applicant entere<br>Discontinuance, Injuncti | d into or been the subject or party to a legal action surve<br>Relief or Any Kind, Civil Penalties, and/or Suspensio | ch as a Consent Decree, Assurance of Voluntary<br>on of Registration License or Permit with a government |
| agency?                                              |                                                                                                    |                                                                                                    |
| agency?<br>No<br>Step Complete! You're n             | ready to move on.                                                                                                    |                                                                                                    |

### Professional Solicitor Only - Add a Surety Bond

As a Professional Solicitor, you can add a Surety Bond at any time.

#### 1. Click the Add Surety Bond button

| 🗁 Avengers                                                        |                                                                                                    |                                                                                                    |                                                         |                                                                                                    |
|-------------------------------------------------------------------|----------------------------------------------------------------------------------------------------|----------------------------------------------------------------------------------------------------|---------------------------------------------------------|----------------------------------------------------------------------------------------------------|
| ⊙ Current Registration                                            | 🗟 Business Info                                                                                            |                                                                                                    |                                                         |                                                                                                    |
| <ul> <li>m Previous Registrations</li> <li>♥ Charities</li> </ul> | Status<br>FEIN Number<br>Link Code<br>Type<br>Registration PDF                                             | Active<br>234123121<br>9TUU9OHQC<br>Professional Solicitor                                                                                        | Physical Address<br>Phone<br>Email<br>Users with Access | 201 Merchant Street, Suite<br>1805<br>Honolulu, HI 96813<br>(808) 687-6227<br>deanna@ehawaii.gov<br>DeAnna Niderost |
|                                                                   | Surety Bonds                                                                                               | C Update Registration                                                                                                    | Si Unlink Registratio                                   | Deactivate Registration                                                                                             |
|                                                                   | Name                                                                                                    | Effective Date                                                                                                    | Expiration                                              | Date                                                                                                    |
|                                                                   | SHIELD                                                                                                    | May 29, 2015                                                                                                    | May 21, 201                                             | 6                                                                                                    |
|                                                                   | + Add Surety Bond                                                                                          | ▲ Surety Bond PDF Form                                                                                                    |                                                         |                                                                                                    |
|                                                                   | 🖂 Email Notificatio                                                                                        | ins                                                                                                    |                                                         |                                                                                                    |
|                                                                   | Receive email notifica<br>No<br>If you do not receive<br>your registration is st<br>Attorney General is re | ations about this registration?<br>email notifications, you will not be<br>uspended, when you are able to ren<br>equiring additional information. | notified of importan<br>new your registration           | t registration events such as if<br>1, or if the Office of the                                                      |

2. Enter all required information, upload all required documents, and click the Add button.

| Add Surety Bond                                                                           | l                                              |                                                              | ×                                                                                           |
|-------------------------------------------------------------------------------------------|------------------------------------------------|--------------------------------------------------------------|---------------------------------------------------------------------------------------------|
| * All fields are required.<br>SURETY COMPANY NAME                                         |                                                |                                                              |                                                                                             |
| SURETY COMPANY STREET                                                                     | ADDRESS                                        |                                                              |                                                                                             |
| СІТҮ                                                                                      | STATE                                          |                                                              | ZIPCODE                                                                                     |
|                                                                                           | - Select -                                     | \$                                                           | Format: 96813                                                                               |
| EFFECTIVE DATE                                                                            |                                                | EXPIRATION I                                                 | DATE                                                                                        |
| month/day/year                                                                            |                                                | month/day/year                                               |                                                                                             |
| No Surety Bonds uploaded.                                                                 |                                                | No Power of Att                                              | torneys uploaded.                                                                           |
| SURETY BOND<br>File must be in PDF format. The<br>may be included in the same PI<br>Bond. | Power of Attorney<br>DF file as the Surety     | POWER OF AT<br>File must be in I<br>may be included<br>Bond. | <b>TTORNEY</b><br>PDF format. The Power of Attorney<br>d in the same PDF file as the Surety |
| Choose File No file chosen                                                                |                                                | Choose File                                                  | file chosen                                                                                 |
| OFFICER NAME                                                                              |                                                | ATTORNEY IN                                                  | I FACT NAME                                                                                 |
|                                                                                           |                                                |                                                              |                                                                                             |
| A Please fill these out: Compar<br>Surety Bond Upload, Officer Na                         | ny Name, Street, City,<br>Ime, Attorney Name a | , State, Zipcode, Ei<br>and Expiration Dat                   | ffective Date, Expiration Date,<br>te after Current Date.                                   |
|                                                                                           |                                                |                                                              | ★ Cancel + Add                                                                              |

2. The added Surety Bond will appear in the list of the Surety Bond section.

| 🗁 Avengers                                                                       |                                                                                                    |                                                                                                    |                                                         |                                                                                                    |
|----------------------------------------------------------------------------------|----------------------------------------------------------------------------------------------------|----------------------------------------------------------------------------------------------------|---------------------------------------------------------|----------------------------------------------------------------------------------------------------|
| O Current Registration                                                           | 🖶 Business Info                                                                                          |                                                                                                    |                                                         |                                                                                                    |
| <ul> <li>m Previous Registrations</li> <li>         ♥ Charities      </li> </ul> | Status<br>FEIN Number<br>Link Code<br>Type<br>Registration PDF                                           | Activo<br>234123121<br>9TUU90HQC<br>Professional Solicitor<br>& Download                                                                          | Physical Address<br>Phone<br>Email<br>Users with Access | 201 Merchant Street, Suite<br>1805<br>Honolulu, HI 96813<br>(808) 687-6227<br>deanna@ehawaii.gov<br>DeAnna Niderost |
|                                                                                  | Surety Bonds                                                                                             | C Update Registration                                                                                                    | 🖏 Unlink Registratic                                    | Deactivate Registration                                                                                             |
|                                                                                  | Name                                                                                                    | Effective Date                                                                                                    | Expiration                                              | Date                                                                                                    |
|                                                                                  | SHIELD                                                                                                   | May 29, 2015                                                                                                    | May 21, 201                                             | 6                                                                                                    |
|                                                                                  | + Add Surety Bond                                                                                        | Surety Bond PDF Form                                                                                                    |                                                         |                                                                                                    |
|                                                                                  | 🔄 Email Notificatio                                                                                      | ins                                                                                                    |                                                         |                                                                                                    |
|                                                                                  | Receive email notific<br>No<br>If you do not receive<br>your registration is su<br>Attorney General is r | ations about this registration?<br>email notifications, you will not be<br>uspended, when you are able to rei<br>equiring additional information. | notified of importan<br>new your registratior           | t registration events such as if<br>1, or if the Office of the                                                      |

### Opt In/Out of Receiving Registration Notifications

Don't want to receive email notifications about this registration?

If you do not receive email notifications, you will not be notified of important registration events such as if your registration is suspended, when you are able to renew your registration, or if the Office of the Attorney General is requiring additional information.

1. In the Email Notifications section of your registration, you can toggle the answer to Yes or No based on your preferences.

| 🗁 Avengers                                                        |                                                                                                    |                                                                                                    |                                                         |                                                                                                    |
|-------------------------------------------------------------------|----------------------------------------------------------------------------------------------------|----------------------------------------------------------------------------------------------------|---------------------------------------------------------|----------------------------------------------------------------------------------------------------|
| O Current Registration                                            | 🚔 Business Info                                                                                                    |                                                                                                    |                                                         |                                                                                                    |
| <ul> <li>m Previous Registrations</li> <li>♥ Charities</li> </ul> | Status<br>FEIN Number<br>Link Code<br>Type<br>Registration PDF                                                                                                    | Active<br>234123121<br>9TUU9OHQC<br>Professional Solicitor<br>Download                                                                            | Physical Address<br>Phone<br>Email<br>Users with Access | 201 Merchant Street, Suite<br>1805<br>Honolulu, HI 96813<br>(808) 687-6227<br>deanna@ehawaii.gov<br>DeAnna Niderost |
|                                                                   | Surety Bonds                                                                                                    | C Update Registration                                                                                                    | Si Unlink Registratio                                   | n X Deactivate Registration                                                                                         |
|                                                                   | Name                                                                                                    | Effective Date                                                                                                    | Expiration                                              | Date                                                                                                    |
|                                                                   | SHIELD                                                                                                    | May 29, 2015                                                                                                    | May 21, 201                                             | 6                                                                                                    |
|                                                                   | + Add Surety Bond                                                                                                    | ▲ Surety Bond PDF Form                                                                                                    |                                                         |                                                                                                    |
|                                                                   | 🖂 Email Notificatio                                                                                                    | ins                                                                                                    |                                                         |                                                                                                    |
|                                                                   | Receive email notification in the second second sec | ations about this registration?<br>email notifications, you will not be<br>uspended, when you are able to rer<br>equiring additional information. | notified of importan<br>new your registratior           | t registration events such as if<br>, or if the Office of the                                                       |

### Managing the Charities on Your Registration

Add or remove a charity linked to your registration and manage the documents uploaded for each charity.

### Add a Charity to Your Registration

#### 1. Navigate to the Charities section of the registration and click the Link New Charity button

| > Hawaii Information Consortium |                                |            |            |              |          |  |
|---------------------------------|--------------------------------|------------|------------|--------------|----------|--|
| O Current Registration          | <b>%</b> Linked Charities      |            |            |              |          |  |
| m Previous Registrations        | Name                           | FEIN       | NTEE Codes | Documents    |          |  |
| ♥ Charities                     | Guide Dogs For The Blind, Inc. | 94-1196195 | D, E       | 🕒 View / Add | 🔊 Unlink |  |
|                                 | <b>%</b> Link New Charity      |            |            |              |          |  |

#### 2. Search for the charity

You can search by Name, FEIN, or the NTEE Code.

| ♥ Select Charity | 7          |            | ×      |
|------------------|------------|------------|--------|
| NAME             | FEIN       | NTEE CODE  |        |
| Charity Name     | 12-1234455 | - Select - | \$     |
|                  |            | G Recet    | Search |
|                  |            | Reset Q    | Search |

3. Select the charities you want to add

|                                    |            | 1          | 🕜 Registrations 👩 | S My Account -  |
|------------------------------------|------------|------------|-------------------|-----------------|
| 🎔 Select Charity                   |            |            |                   | ×               |
| NAME                               | FEIN       |            | NTEE CODE         |                 |
| Aloha                              | 12-1234455 |            | - Select -        | \$              |
|                                    |            |            |                   |                 |
|                                    |            |            | <b>∂</b> Reset    | <b>Q</b> Search |
|                                    |            | l          |                   |                 |
| <b>Q</b> Results                   |            |            |                   |                 |
|                                    |            |            |                   |                 |
| Name                               |            | FEIN       | NTEE              |                 |
| Aloha Ballroom Dance Academy, Ind  | 2.         | 51-0440283 | B B               | + Add           |
| Boy Scouts Of America - Aloha Cour | ncil       | 99-0073482 | 2 0               | + Add           |
| Ku Aloha Ola Mau                   |            | 99-0165675 | 5 E, G            | + Add           |
| Spirit Of Aloha Outreaches         |            | 34-2003744 | B, O              | + Add           |
|                                    |            |            |                   |                 |
| Page 1 of 1                        |            |            |                   |                 |
|                                    |            |            |                   |                 |
| × Close                            |            |            |                   |                 |
|                                    |            |            |                   |                 |

### 4. Click the close button and you will see the added charities listed

| Previous Registrations | Name                                  | FEIN       | NTEE Codes | Documents    |           |
|------------------------|---------------------------------------|------------|------------|--------------|-----------|
| Charities              | Guide Dogs For The Blind, Inc.        | 94-1196195 | D, E       | 🕒 View / Add | Si Unlini |
|                        | Boy Scouts Of America - Aloha Council | 99-0073482 | 0          | View / Add   | Số Unlini |
|                        | Spirit Of Aloha Outreaches            | 34-2003744 | В, О       | View / Add   | Si Unlini |

#### 1. Go to the Charities section of your registration and click the Unlink button

| O Current Registration | & Linked Charities                    |            |            |            |             |
|------------------------|---------------------------------------|------------|------------|------------|-------------|
| Previous Registrations | Name                                  | FEIN       | NTEE Codes | Documents  |             |
| Charities              | Guide Dogs For The Blind, Inc.        | 94-1196195 | D, E       | View / Add | ຶ່ S Unlink |
|                        | Boy Scouts Of America - Aloha Council | 99-0073482 | 0          | View / Add | Sš Unlin    |
|                        | Spirit Of Aloha Outreaches            | 34-2003744 | В, О       | View / Add | Si Unlin    |
|                        |                                       |            |            |            |             |

2. Confirm that you want to unlink from this charity by clicking the Unlink button.

| ぷ Unlink                                                | ×        |  |
|---------------------------------------------------------|----------|--|
| Please confirm you want to unlink the selected charity. |          |  |
| X Cancel                                                | 郑 Unlink |  |

#### 1. Click the View/Add button for the charity

| ≥ Hawaii Info          | rmation Consortio              | um         |            |              |          |
|------------------------|--------------------------------|------------|------------|--------------|----------|
| O Current Registration | <b>%</b> Linked Charities      |            |            |              |          |
| mervious Registrations | Name                           | FEIN       | NTEE Codes | Documents    |          |
| ♥ Charities            | Guide Dogs For The Blind, Inc. | 94-1196195 | D, E       | 🕒 View / Add | 🔉 Unlink |
|                        | S Link New Charity             |            |            |              |          |

#### 2. Click the Add Document button and select Add Charity Contract

|                                             |               | ım                  |                    |                       |
|---------------------------------------------|---------------|---------------------|--------------------|-----------------------|
| Name                                        | Date          | Туре                | User               | Remove                |
| Educational Data Definition File.pdf        | May 25, 2015  | Charity Contract    | DeAnna Niderost    | 一面                    |
| Page 1 of 1                                 |               |                     |                    |                       |
| Kerte Back to Details                       |               | Download All Financ | cial Reports + Add | Document <del>-</del> |
|                                             |               |                     | 土 Add Cha          | arity Contract        |
|                                             | 2.57 . 200    | and the second      | 🖸 Add Fina         | ancial Report         |
| Charities Division - Department of the Atto | orney General |                     | Copyright © 2      | 015, State of Ha      |

#### 3. Upload the charity contract in the area provided

| Add Charity Cont                                                 | ract        | r Voqiotr        | ation ×  | 8 |
|------------------------------------------------------------------|-------------|------------------|----------|---|
| CHARITY CONTRACT<br>File must be in PDF format<br>No file chosen |             |                  |          | ] |
| Cancel                                                           | No. 35 2045 | Charles Contract | 🕹 Upload |   |

#### 4. Your charity contract will be listed in the charity's section

| > Hawaii Information                       | n Consortium |                   |                       |                       |
|--------------------------------------------|--------------|-------------------|-----------------------|-----------------------|
| ♥ Guide Dogs For The Blind, Inc. Documents |              |                   |                       |                       |
| Name                                       | Date         | Туре              | User                  | Remove                |
| Educational Data Definition File.pdf       | May 25, 2015 | Charity Contract  | DeAnna Niderost       | Ê                     |
| Page 1 of 1                                |              |                   |                       |                       |
| Sack to Details                            |              | 🕒 Download All Fi | nancial Reports 🕇 Add | Document <del>-</del> |

### Adding a Financial Report

Add a Financial Report for a charity listed for this registration.

### 1. Click the View/Add button for the charity

| NTEE Codes Documents             |                 |                          | Current Registration   |
|----------------------------------|-----------------|--------------------------|------------------------|
|                                  | FEIN NT         |                          | Previous Registrations |
| 195 D, E 🕒 View / Add 🛚 🖏 Unlink | 94-1196195 D, I | Jogs For The Blind, Inc. | Charities              |
| 195 D, E View / Add              | 94-1196195 D, I | Jogs For The Blind, Inc. | Charities              |

### 2. Click the Add Document button and select Add Financial Report

| > Hawaii Informatio                           | on Consortiu    | ım                  |                    |                       |
|-----------------------------------------------|-----------------|---------------------|--------------------|-----------------------|
| Guide Dogs For The Blind, Inc. Do Name        | cuments<br>Date | Туре                | User               | Remove                |
| Educational Data Definition File.pdf          | May 25, 2015    | Charity Contract    | DeAnna Niderost    | Ê                     |
| Page 1 of 1                                   |                 |                     |                    |                       |
| Kert Back to Details                          |                 | Download All Financ | cial Reports + Add | Document <del>-</del> |
|                                               |                 |                     | 📩 Add Cha          | arity Contract        |
|                                               | 257 200         |                     | 🖸 Add Fin          | ancial Report         |
| & Charities Division - Department of the Atto | orney General   |                     | Copyright © 2      | 015, State of Haw     |

3. Enter all required information and documents

| 🗈 Add Financial Info                                         | ×                                                |
|--------------------------------------------------------------|--------------------------------------------------|
| PROGRESS                                                     |                                                  |
| * All fields are required, unless otherwise specified.       |                                                  |
| ♥ Guide Dogs For The Blir                                    | nd, Inc.                                         |
| Add financial information for the selected charity.          |                                                  |
| Contract Dates                                               |                                                  |
| EFFECTIVE DATE                                               | TERMINATION DATE                                 |
| month/day/year                                               | month/day/year                                   |
| Campaign Dates                                               |                                                  |
| START DATE                                                   | END DATE                                         |
| month/day/year                                               | month/day/year                                   |
| A Please fill these out: Contract Start Date, Contract End D | Date, Campaign Start Date and Campaign End Date. |
|                                                              | > Next                                           |

### 4. Your uploaded documents will be listed in the charity's section

| > Hawaii Information                       | Consortium   |                  |                       |            |
|--------------------------------------------|--------------|------------------|-----------------------|------------|
| ♥ Guide Dogs For The Blind, Inc. Documents |              |                  |                       |            |
| Name                                       | Date         | Туре             | User                  | Remove     |
| Educational Data Definition File.pdf       | May 25, 2015 | Charity Contract | DeAnna Niderost       | Î          |
| Page 1 of 1                                |              |                  |                       |            |
| Kerte Back to Details                      |              | Download All Fi  | nancial Reports + Adc | Document - |

### Deactivate Your Registration

<u>/</u>

No longer providing services in Hawaii and want to deactivate your registration?

Deactivating your registration will disallow you to provide services in Hawaii.

1. On the Current Registration section of the registration, click the Deactivate Registration button.

| O Current Registration | 🖶 Business Info       |                        |                   |                                    |
|------------------------|-----------------------|------------------------|-------------------|------------------------------------|
| Previous Registrations | Status<br>FEIN Number | Active<br>123546422    | Physical Address  | 201 Merchant Street,<br>Suite 1805 |
| Charities              | Link Code             | 8CJETBNHT              | ×                 | Honolulu, HI 96813                 |
|                        | Туре                  | Professional Solicitor | Phone             | (808) 687-6227                     |
|                        | Other Names           | NIC Inc                | Email             | deanna@ehawaii.gov                 |
|                        | Organization Date     | May 1, 2015            | Users with Access | DeAnna Niderost                    |
|                        | Organization State    | Kansas                 |                   |                                    |
|                        | Desistration DDC      |                        |                   |                                    |

2. Confirm deactivation by clicking Deactivate Registration.

| 🗙 Deactivate Regist                 | tration                   | ×  |
|-------------------------------------|---------------------------|----|
| Please confirm you want to deactiva | te this registration.     |    |
| × Cancel                            | ★ Deactivate Registration | 55 |

#### 3. Your registration is now deactivated.

You can reactivate your registration by clicking the Reactivate Registration button.

To reactivate your registration, you will need to review/update all information and resubmit your registration fees.

| 🔁 Hawaii Inform         | ation Cons                                                  | ortium                 |                         |                       |
|-------------------------|-------------------------------------------------------------|------------------------|-------------------------|-----------------------|
| O Current Registration  | 🖶 Business Info                                             |                        |                         |                       |
| HPrevious Registrations | Status                                                      | Self Deactivate        | Physical Address        | 201 Merchant Street,  |
| ♥ Charities             | Link Code                                                   | 8CJETBNHT              |                         | Honolulu, HI 96813    |
|                         | Туре                                                        | Professional Solicitor | Phone                   | (808) 687-6227        |
|                         | Other Names                                                 | NIC Inc<br>eHawaii.gov | Email                   | deanna@ehawaii.gov    |
|                         | Organization Date<br>Organization State<br>Registration PDF | May 1, 2015<br>Kansas  | Users with Access       | DeAnna Niderost       |
|                         |                                                             |                        | Reactivate Registration | S Unlink Registration |

## Reactivate Your Registration

| 1. Reactivate | your registration | by clicking the | Reactivate Registration button. |
|---------------|-------------------|-----------------|---------------------------------|
|               |                   |                 |                                 |

| O Current Registration   | 🖶 Business Info    |                        |                   |                      |
|--------------------------|--------------------|------------------------|-------------------|----------------------|
| 🛗 Previous Registrations | Status             | Self Deactivate        | Physical Address  | 201 Merchant Street, |
|                          | FEIN Number        | 123546422              |                   | Suite 1805           |
| Charities                | Link Code          | 8CJETBNHT              |                   | Honolulu, HI 96813   |
|                          | Туре               | Professional Solicitor | Phone             | (808) 687-6227       |
|                          | Other Names        | NIC Inc<br>eHawaii.gov | Email             | deanna@ehawaii.gov   |
|                          | Organization Date  | May 1, 2015            | Users with Access | DeAnna Niderost      |
|                          | Organization State | Kansas                 |                   |                      |
|                          | Registration PDF   |                        |                   |                      |

### 2. Review and update all registration information.

| Editing Registra     * All fields are required, unless otherwise | tion<br>se specified.         |                                          |  |  |
|------------------------------------------------------------------|-------------------------------|------------------------------------------|--|--|
| PROGRESS                                                         |                               |                                          |  |  |
| Step 1: Organization                                             |                               |                                          |  |  |
| ORGANIZATION TYPE                                                | ORGANIZATION NAME             |                                          |  |  |
| Professional Solicitor                                           | Hawaii Information Consortium | Hawaii Information Consortium            |  |  |
| Organization type chosen.                                        | Name is valid.                |                                          |  |  |
| FEIN                                                             | EMAIL                         | PHONE                                    |  |  |
| 12-3546422                                                       | deanna@ehawaii.gov            | (808) 687-6227                           |  |  |
| Format: 12-1234567                                               | Format: username@provider.ext | Format: (808) 123-4567                   |  |  |
| SFEIN format valid.                                              | Email format is valid.        | Phone format is valid.                   |  |  |
| FORM OF ORGANIZATION                                             | STATE OF INCORPORATION        | DATE ORGANIZED                           |  |  |
| LLC                                                              | t Kansas                      | 05/01/2015                               |  |  |
| ♥ Type chosen.                                                   | State chosen.                 | The date is valid. <b>month/day/year</b> |  |  |
|                                                                  |                               |                                          |  |  |
| Step Complete! You're ready to move or                           | 1.                            |                                          |  |  |
|                                                                  |                               |                                          |  |  |
|                                                                  |                               |                                          |  |  |
| Save and Continue                                                |                               | Back to Details                          |  |  |

3. Resubmit your registration fees.

| Payment Informatio                                                                                                    | n                                                                                                    | Final Steps                                                                                                    |                                                                                                    |
|----------------------------------------------------------------------------------------------------|----------------------------------------------------------------------------------------------------|----------------------------------------------------------------------------------------------------|----------------------------------------------------------------------------------------------------|
| Contact Name<br>Phone Number<br>Email Address<br>Card Type<br>Account Number (last 4)<br>Expiration Date<br>Name on Card<br>Billing Address | DeAnna Niderost<br>530-5300<br>deanna1@ehawaii.gov<br>Visa<br>0019<br>**/**<br>DEANNA PINKERD<br>201 Merchant St<br>Honolulu, HI 96818<br>United States | Please print this recei<br>Continue below to con<br>Reference Id<br>Authorization Code<br>Transaction Date/Time | pt for your records and click<br>mplete the transaction.<br>5GW-6LJ-9YJ-4CT<br>12416722<br>25 May 2015 14:10 HST |

4. Your registration will be under administrative review and then approved based on the review.

### Managing Users Linked to a Registration

Need to add or remove users from a registration?

### How do I add a user?

To add a user, they will need to know the registration's:

- 1. FEIN
- 2. Type (Is it a Professional Fundraising Counsel or Professional Solicitor registration?)
- 3. Link Code

#### The person who needs access should:

- 1. Log In
- 2. Link the registration using the information above see Link a Registration

You (as someone who already has access to this registration) will need to provide this user with the Link Code. The Link Code can be found on the Current Registration screen for the registration.

| <ul> <li>Current Registration</li> </ul> | 🖶 Business Info    |                        |                   |                    |
|------------------------------------------|--------------------|------------------------|-------------------|--------------------|
| Previous Registrations                   | Status             | Active                 | Physical Address  | 201 Merchant Stre  |
|                                          | FEIN Number        | 123546422              |                   | Suite 1805         |
| Charities                                | Link Code          | 8CJETBNHT              |                   | Honolulu, HI 96813 |
|                                          | Туре               | Professional Solicitor | Phone             | (800) 687 6227     |
|                                          | Other Names        | NIC Inc                | Email             | the number of a    |
|                                          |                    | eHawaii.gov            |                   |                    |
|                                          | Organization Date  | May 1, 2015            | Users with Access | Celvina Noterbell  |
|                                          | Organization State | Kansas                 |                   |                    |
|                                          | Registration PDF   | + Download             |                   |                    |

### How do I remove myself from a registration?

1. In the Current Registration section of a registration, click the Unlink Registration button.

| ∋ Hawaii Infor         | mation Cons           | sortium                |                       |                                    |
|------------------------|-----------------------|------------------------|-----------------------|------------------------------------|
| O Current Registration | 🖶 Business Info       |                        |                       |                                    |
| Previous Registrations | Status<br>FEIN Number | Active<br>123546422    | Physical Address      | 201 Merchant Street,<br>Suite 1805 |
| Charities              | Link Code             | 8CJETBNHT              |                       | Honolulu, HI 96813                 |
|                        | Туре                  | Professional Solicitor | Phone                 | (808) 687-6227                     |
|                        | Other Names           | NIC Inc<br>eHawaii.gov | Email                 | deanna@ehawaii.gov                 |
|                        | Organization Date     | May 1, 2015            | Users with Access     | DeAnna Niderost                    |
|                        | Organization State    | Kansas                 |                       |                                    |
|                        | Registration PDF      | 📩 Download             | <b>V</b>              |                                    |
|                        |                       | C Update Registration  | S Unlink Registration | × Deactivate Registration          |

#### 2. Confirm by clicking the Unlink Registration button again.

| 郑 Unlink Registra                 | tion ×                  |
|-----------------------------------|-------------------------|
| Please confirm you want to unlink | from this registration. |
| X Cancel                          | 郑 Unlink Registration   |

### How do I remove a user from a registration?

You may contact the Hawaii Attorney General Tax & Charities Division to remove them. Be prepared with that person's email address and name.

Under extreme cases you may block a user from a registration. You will also need to contact the Hawaii Attorney General Tax & Charities Division to block a user.